# **External Examiner Annual Report**

This document will provide an overview of accessing the online form. Please refer to the Academic Quality Services website for advise on completing specific sections of your report.

Your dashboard will list reports submitted by External Examiners for programmes within your area:

| Open Report:          |  |  |  |  |  |
|-----------------------|--|--|--|--|--|
| Open Online Report >> |  |  |  |  |  |

Click the Open Report button to open the online form.

*If you have already submitted your responses this option will open a read only version.* 

## **Report: First Screen**

|   | and an a state of the state of the state of |
|---|----------------------------------------------------------------------------------------------------|
|   | Name of External Examiner                                                                                                    |
|   | External Examiner Home Institution                                                                                                    |
| j | PGT internal Programmes                                                                                                    |
|   | Brownsman Code & title                                                                                                    |

Information containing the type of report – level / internal or collaborative (*collab will include the name of the collab org*)

Programme list, including SIS programme codes. List is based on the examiners current tenures\*

\* Not all programmes will necessarily have students currently enrolled. The report responses are relevant to those with recent student activity/boards of examiners.

| Refer | enne Nibi:  |   |
|-------|-------------|---|
| Subm  | ission      |   |
| Statu | s:          |   |
| 5choo | d Response: | * |

Information on expected completion period for submitting the report to Academic Quality.

If you are <u>not</u> the programme leader (or Director of School) who will be completing the report please contact Academic Quality. A link to their email address is within this section. *Do not complete the report – Quality will change the nominated person*.

#### Data protection statement:

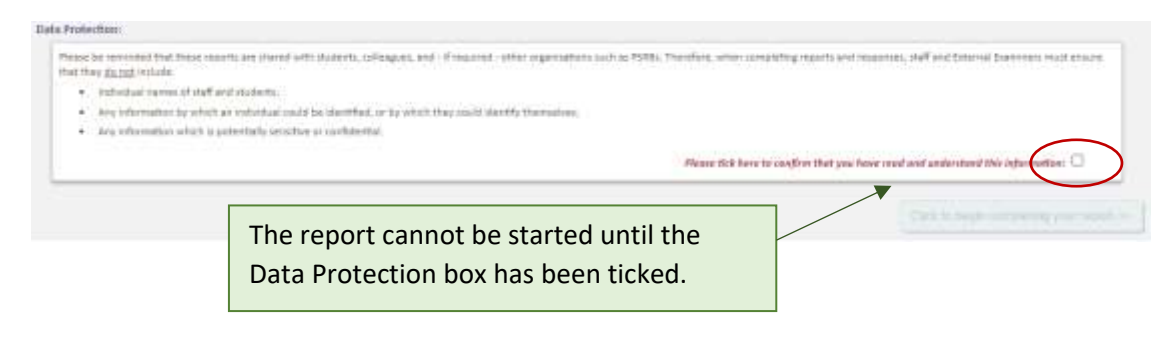

| Please tick here to confirm that you have read and understand this information: $\square$ |         |
|-------------------------------------------------------------------------------------------|---------|
|                                                                                           | Next >> |

If you are returning to a draft version of your report, the data protection box will be ticked and greyed out and the 'Next' button will take you straight to the report

## **Programme Team Response**

A response from the programme team is required for each section. The box to enter your text is amber coloured, and is at the bottom of each screen (following the external examiner responses):

| Programme Team response to the  | Programme Team response to this section:                            |                                       |  |
|---------------------------------|---------------------------------------------------------------------|---------------------------------------|--|
| Enter your response here        |                                                                     |                                       |  |
| << Previous                     | Save & Close Report                                                 | Next>>>                               |  |
| 1                               | Т                                                                   |                                       |  |
| Return to the last section.     |                                                                     | Continue to the next                  |  |
| Any responses on the            | Save for later.                                                     | section.                              |  |
| current screen will be<br>saved | Select this option to save all responses entered so far as a draft. | Move to the next stage of the report. |  |
|                                 | The report can be returned to later for editing.                    |                                       |  |

## Submit your Report

Once all sections have been completed there will be a submission option:

From here, you have the following options:

| Select this option to save the report as a <b>draft</b> .                        | esponses at any time before submitting the final version. |
|----------------------------------------------------------------------------------|-----------------------------------------------------------|
| You can return to the report later and continue to review or edit the responses. | Save as Draft & Close Report                              |
|                                                                                  |                                                           |

#### OR:

Submit report to the next stage – <u>Programme Leader</u>:

If the system does not automatically select a Director of School\* to review and sign off the report, you will be prompted to select the relevant person here.

PROGRAMME LEADER REPORT SUBMISSION: Please select the relevant Duritor of School for Please select

*If you are unsure, please save as draft (above) and return once confirmed – the report cannot be submitted without this selection.* 

| Symonial . |  |     |  |
|------------|--|-----|--|
|            |  |     |  |
|            |  | 100 |  |
|            |  | 197 |  |

**Submit Report**: Send report to the Director of School.

The School Director will receive an automated email when you click Submit. If you would like to include any additional comments in the email please enter them into the comments box.

\* This will usually occur if there are multiple directors within one school

Submit report to the next stage – <u>Director of School</u>:

If you are reviewing the form as the Director of School you will see the following submission options:

| Action: | Submit Report to Academic Quality             | • | Submit Report to Academic Quality                     |
|---------|-----------------------------------------------|---|-------------------------------------------------------|
|         | Submit Report to Academic Quality             |   | Report is complete - Academic Quality will receive an |
|         | Return Report to Programme Leader for Editing |   | enternated empilies review and size off as final      |
|         |                                               |   | automated email to review and sign off as final       |
|         |                                               |   | completion.                                           |
|         |                                               |   |                                                       |

Return to PL for editing
 Programme leader will receive an automated email with
 the details. They will be able to access the form and
 change their responses.
 You will receive the form back once updated.

Depending on the action selected above, the relevant member of staff will receive an automated email. If you would like to include any additional comments in the email please enter them into the comments box

| Additional Comments (Email): | Comments entered here will be included in the automated email |
|------------------------------|---------------------------------------------------------------|
|                              |                                                               |
|                              | Submit Response >>                                            |